# SISTEMA DE CONSULTA DE EXPEDIENTES TÉCNICOS TRAMITES WEB

Luego de generados los expedientes técnicos en el sistema online del Colegio de Profesionales de la Ingeniería Civil de la Provincia de Santa Fe - Distrito 1, los profesionales pueden ingresan todos los pedidos o comentarios que requieran para gestionar sus expedientes, dejando la gestión personal para casos de tratamiento especial.

## **IMPORTANTE**

No realizará modificación en los expedientes técnicos con pedidos hechos de manera verbal, por correo o por teléfono o por terceras personas, ya que la oficina técnica del CPIC solo está autorizada a ejecutar los requerimientos **expresamente pedidos en el sistema** demostrando que ha sido el profesional quien lo solicita.

La oficina técnica tampoco recibe comunicaciones cuando se ingresan expedientes nuevos, se cargan documentos o se acreditan aportes, por lo tanto, la **única** manera de comunicar estás situaciones, es a través del ingreso de un trámite web.

Recuerde que una modificación en su expediente no solo modifica datos, tareas, saldos colegiales y provisionales, sino **responsabilidades civiles y penales** concerniente a la profesión.

| Índice                                                                 |   |
|------------------------------------------------------------------------|---|
| Opciones del menú inicial                                              | 2 |
| Consultar el estado de expedientes abiertos y trámites iniciados       | 2 |
| Ingresar trámites para un expediente existente                         | 2 |
| 1. Anulación de documentos digitales                                   | 3 |
| 2. Anulación de expediente                                             | 3 |
| 3. Anulación de liquidación                                            | 3 |
| 4. Comunicación                                                        | 3 |
| 5. Liquidación definitiva                                              | 3 |
| 6. Liquidación preliminar                                              | 3 |
| 7. Revisión previa de expedientes y documentos digitales               | 3 |
| Pasos para el ingreso de trámites en expediente existente/trámites web | 4 |
|                                                                        |   |

## Opciones del menú inicial

#### >> TRÁMITES

- Consultar el estado de expedientes abiertos y trámites iniciados
- Ingresar trámite para un expediente existente
  - solicitar anulación
  - solicitar liquidaciones o cambios
  - enviar comentarios

## Consultar el estado de expedientes abiertos y trámites iniciados

Esta página muestra el detalle de expedientes abiertos y trámites web realizados. De manera que permite conocer rápidamente la situación general de todas las tramitaciones que se están realizando al momento de la consulta.

El formulario tiene dos partes: superior, donde se muestran los expedientes pendientes con un botón que facilita el acceso a todos los datos de un expediente; inferior: donde se listan todos los trámites web realizados con su estado y motivo.

| >>       | Expedientes   | abiertos   | 2                               |                          |                                           |                                                |                                 |                   |        |
|----------|---------------|------------|---------------------------------|--------------------------|-------------------------------------------|------------------------------------------------|---------------------------------|-------------------|--------|
| NºExpte. | Fecha Ingreso | Fecha Vend | . Comitente                     | Saldo Aport              | es Colegio                                | Saldo Aportes                                  | Caja                            | Estado            | Acción |
| 100006   | 23-02-2012    | 22-02-2014 | EL COMITENTE                    | E                        | 646,00                                    | 2.1                                            | 93,00 0                         | Ingresado         |        |
| 100005   | 30-01-2012    | 29-01-2014 | EL COMITENTE                    | E                        | 919,00                                    | 3.1                                            | 12,00 0                         | -Ingresado        |        |
| 100004   | 27-01-2012    | 26-01-2014 | JOSE DAVILA                     |                          | 1.473,00                                  | 5.0                                            | 10,00 1                         | -Recibido         | D      |
| 100003   | 21-01-2012    | 20-01-2014 | JUAN PEREZ                      |                          | 2.458,00                                  | 8.3                                            | 57,00 0                         | Ingresado         |        |
|          | NoTrámite     | NºExpte.   | Descripción                     | Estado                   | Observ                                    | aciones                                        | Motivo                          |                   |        |
|          | NºTrámite     | NºExpte.   | Descripción                     | Estado                   | Observ                                    | aciones                                        | Motivo                          |                   |        |
|          | 9             | 100004     | Modificación de<br>expediente   | INICIADO:<br>12/03/2012  |                                           |                                                |                                 |                   |        |
|          | 8             | 100006     | Rectificación de<br>liquidación | RECHAZADO:<br>23/02/2012 | Solicito can<br>liquidacion<br>resolucion | nbio de la No o<br>segun Cons<br>2544/55 Ofici | orrespo<br>sultar en<br>na Técn | nde.<br>I<br>ica. |        |
|          | 7             | 100004     | Modificación de<br>expediente   | INICIADO: 21/02/2012     |                                           |                                                |                                 |                   |        |
|          | 6             | 100005     | Rectificación de                | INICIADO:<br>15/02/2012  | test                                      |                                                |                                 |                   |        |

Nota: se consideran expedientes "abiertos" a aquellos que tienen estado 0-Ingresado, 1-Recibido 2-Observado, y, 3-Liq.Parcial.

DECHAZADO.

Prueba de

Anislanda da

## Ingresar trámites para un expediente existente

Desde esta opción se ingresan todos los trámites web que el Colegio dispone para administrar la gestión completa de un expediente. Los trámites tienen número, fecha, estado y motivo, de manera que permiten gestionar la tramitación del expediente vía online,

Hay pedidos preestablecidos por defecto:

- 8. Anulación de documentos digitales
- 9. Anulación de expediente
- 10. Anulación de liquidación
- 11. Comunicación
- 12. Liquidación definitiva
- 13. Rectificación de liquidación
- 14. Revisión de expedientes y documentos digitales

Es importe aclarar que se entiende en cada pedido de modo que la oficina técnica haga una correcta interpretación y el trámite sea resuelto rápidamente.

# 1. Anulación de documentos digitales

El profesional puede solicitar anular uno o todos los archivos que haya subido al expediente, ya sea por error o porque luego fueron modificados.

Es fundamental que se **especifiquen los números de documentos que se desean anular**, indicando el número con el que se registró su subida, dado que se informó en el *Instructivo de uso del sistema de tramitación online de expedientes técnicos* (página 20), que cada documento o archivo subido tiene un identificador único global en el sistema, como el número de expediente que no reinicia numeración dentro de cada expediente.

## 2. Anulación de expediente

El profesional puede pedir la anulación, **especificando el motivo**, siempre y cuando no se hayan subidos archivos/documentos o no se hayan acreditados los pagos de los aportes profesional.

## 3. Anulación de liquidación

El profesional puede solicitar anular uno o varias liquidaciones, **especificando el orden/número de la liquidación a anular**, para que la respuesta al pedido se resuelva rápidamente.

Como un expediente no puede quedar generado sin liquidaciones asociadas, es indispensable que antes de solicitar las anulaciones, se ingresen las liquidaciones que quedarán en su reemplazo.

## 4. Comunicación

Este ítem puede utilizarse cuando el pedido que se requiera no esté especificado en los otros trámites pre-cargados.

El profesional deber desarrollar su pedido de manera clara y concisa dado que hay un límite de caracteres.

#### 5. Liquidación definitiva

Esta opción, como su nombre lo indica, se debe solicitar cuando el profesional requiera el certificado de aportes definitivo.

La oficina técnica controlará el expediente vinculando las liquidaciones con los archivos subidos, por lo tanto, el expediente deber contener toda la documentación necesaria subida al sistema y los aportes profesionales acreditados, caso contrario el trámite será rechazado.

Como esta opción implica cerrar el expediente, si luego el profesional necesita incorporar tareas nuevas, deberá solicitar a la oficina técnica la apertura de este por medio de un pedido web (*Trámite: Comunicación*)

# 6. Liquidación preliminar

Este pedido se ingresa para tareas profesionales de Representación o Dirección de Obra, entendiendo que el pago de los aportes profesionales puede realizarse con la culminación de la obra.

La oficina técnica controlará el expediente vinculando las liquidaciones con los archivos subidos, por lo tanto, el expediente deber contener toda la documentación necesaria subida al sistema, no así la acreditación de los aportes profesionales por lo antes explicado. Si el expediente no posee archivos, el pedido será rechazado.

#### 7. Revisión previa de expedientes y documentos digitales

Esta elección se debe elegir cuando el profesional requiera un control previo del todo el expediente antes de realizar el pago de los aportes.

Si en sistema no se encuentran todos los documentos necesarios para dicha revisión, el trámite será rechazado.

## Pasos para el ingreso de trámites en expediente existente - Trámites web

Una vez hechas todas estas aclaraciones, se detalla el procedimiento para el pedido del trámite para un expediente existente o también denominado trámite web.

1) Deben ingresar al sistema y elegir la opción "Expedientes/Opciones"

| iniciados |
|-----------|
|           |
|           |

3) Ingresar el número de expediente y pulsar "Buscar".

| >> | Ingresar trámite web |        |
|----|----------------------|--------|
|    | Nº Expediente:       | Buscar |

4) El sistema mostrará los datos básicos del expediente y el formulario del trámite.

| Datos del expedient       | e                                                                                                    |  |
|---------------------------|----------------------------------------------------------------------------------------------------|--|
| Dutob der expedient       | -                                                                                                    |  |
| N <sup>o</sup> Expediente | XXXXX                                                                                                    |  |
| Estado                    | 1-Recibido                                                                                                    |  |
| Fecha Ingreso             | 28-05-2018                                                                                                    |  |
| Fecha Vencimiento         | 28-05-2020                                                                                                    |  |
| Comitente                 |                                                                                                    |  |
| Saldo Aportes Colegio     |                                                                                                    |  |
| Salda Anostor Caia        | 10 LD 10 LD |  |

5) En recuadro del trámite, hay unos establecidos por defecto.

| » Tr | ámite       |                                                       |                                   |  |
|------|-------------|-------------------------------------------------------|-----------------------------------|--|
|      | Trámite     | Elegir                                                | ~                                 |  |
|      | Descripción | Elegir                                                |                                   |  |
|      |             | Anulación de documento digital                        |                                   |  |
|      | Motivo      | Anulación de expediente                               |                                   |  |
|      |             | Anulación de liquidación                              |                                   |  |
|      | Ingresor of | Comunicación                                          | /                                 |  |
|      | Ingresar er | Liquidación definitiva                                |                                   |  |
|      |             | Liquidación preliminar                                | (00.10) 501 7510                  |  |
|      | Sede Di     | Revisión previa del expediente y documentos digitales | o: (0342) 581-7542<br>2) 407-1209 |  |

6) Desarrollar el motivo y pulsar en "Ingresar el trámite".

| Trámite     | Elegir                     | ▼.                |
|-------------|----------------------------|-------------------|
| Descripción |                            |                   |
|             | Explicar/desarrollar el pe | edido particular. |
| Mating      |                            |                   |
| Houvo       |                            |                   |
|             |                            |                   |
| Ingracar of | trámito                    |                   |

- 7) El sistema registra el trámite y otorga el "Trámite web expediente #100003 número de pedido generado.

El trámite fue ingresado correctamente con el Nº 10.

8) Cuando el pedido sea procesado, el profesional recibirá la comunicación en su correo electrónico.

#### **IMPORTANTE**

Cada vez que se procese un pedido web, al igual que la acreditación de aportes, el sistema comunica vía email a los profesionales, no a la oficina técnica, por lo tanto, es indispensable que mantenga sus datos de contacto actualizados.

#### **IMPORTANTE**

La oficina técnica no realizará modificación en los expedientes técnicos con pedidos hechos de manera verbal, por correo o por teléfono, solo se procederá cuando este pedido conste debidamente en el expediente con el ingreso de un trámite web.

La oficina técnica tampoco recibe comunicaciones cuando se ingresan expedientes nuevos o se cargan documentos a expedientes existentes, por lo tanto, la única manera de comunicar estás situaciones, es a través de un trámite web. Este mecanismo, es la forma correcta de comunicar cualquier modificación en el expediente, ya que la oficina técnica del CPIC solo están autorizada a ejecutar los requerimientos expresamente pedidos por los profesionales intervinientes en los trabajos.

Recuerde que una modificación en su expediente no solo modifica datos, tareas, saldos colegiales y provisionales, sino responsabilidades civiles y penales concerniente a la profesión.